Danfoss

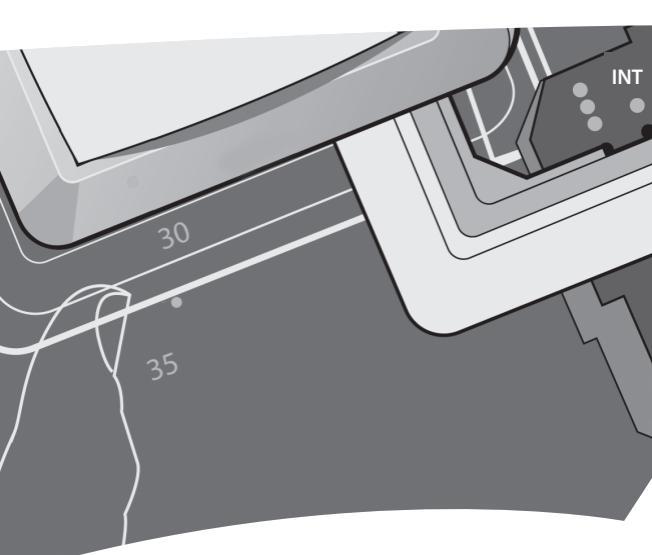

# EFIT 550 User Guide and Installation Manual

Thank you for buying a Danfoss product. With this purchase you have obtained a product of the highest quality, designed to give long lasting comfort at a minimum of environmental impact.

## Contents

| Use                 | User Guide                                   |    |  |  |  |
|---------------------|----------------------------------------------|----|--|--|--|
| 1.                  | Basics                                       | 4  |  |  |  |
|                     | 1.1 Safety instructions                      | 4  |  |  |  |
|                     | 1.2 Functional overview                      | 5  |  |  |  |
|                     | 1.3 Temperature settings                     | 5  |  |  |  |
|                     | 1.4 Changing Battery                         | 6  |  |  |  |
|                     | 1.5 Operating the child lock                 | 6  |  |  |  |
|                     | 1.6 Switching the thermostat on and off      | 7  |  |  |  |
| 2.                  | Advanced                                     | 7  |  |  |  |
|                     | 2.1 Optional Settings                        | 8  |  |  |  |
|                     | 2.2 Troubleshooting                          | 11 |  |  |  |
|                     | 2.3 Uninstalling Product                     | 11 |  |  |  |
|                     | 2.4 Specifications                           | 12 |  |  |  |
| Inst                | tallation manual                             |    |  |  |  |
| 1.0                 | Installation overview                        | 14 |  |  |  |
|                     | 1.1 Safety instructions                      | 14 |  |  |  |
|                     | 1.2 Installation guidelines                  | 14 |  |  |  |
| 2.0 System overview |                                              |    |  |  |  |
|                     | 2.1 Three different sensor configurations    | 15 |  |  |  |
|                     | 2.2 Network                                  | 16 |  |  |  |
| 3.0                 | Functional overview                          | 16 |  |  |  |
| 4.0                 | Installation - step by step                  | 17 |  |  |  |
|                     | 4.1 Preparations and guidelines              | 17 |  |  |  |
|                     | 4.2 Dismantling the thermostat               | 17 |  |  |  |
|                     | 4.3 Connecting cables                        | 19 |  |  |  |
|                     | 4.4 Mounting and reassembling the thermostat | 20 |  |  |  |
|                     | 4.5 Activating the thermostat                | 20 |  |  |  |
|                     | 4.6 Configuring basic settings               | 20 |  |  |  |
| 5.0                 | Optional settings                            | 24 |  |  |  |
|                     | 5.1 Network setup                            | 24 |  |  |  |
| 6.0                 | Trouble-Shooting Diagram                     | 26 |  |  |  |
| 7.0                 | Factory Settings                             | 27 |  |  |  |
| 8.0                 | Warranty                                     | 28 |  |  |  |

### 1.0 Basics

- The EFIT 550 thermostat controls electrical floor heating elements using a built-in and/or external temperature sensor.
- The EFIT 550's adaptive function automatically optimises the unit for the room within a few days after installation and continuously collects updated room data. This means improved performance (with compensation for e.g. sudden temperature drops in the room) and precise timing so the selected temperature is achieved at exactly the right time.
- The unit can be operated with or without the built-in timer. When the timer is used, the unit can automatically switch between the set comfort temperature and economy temperature at specific times of day. To use the timer, you must first set the day and time and then set the timer.

### 1.1 Safety instructions

- Do not cover the thermostat, e.g. by hanging towels or similar items in front of it! This will impair the unit's ability to sense and adjust the room temperature correctly.
- This does not apply if the thermostat is configured to use a floor sensor only.
- · Do not spill liquids of any kind into the thermostat.
- Do not open, disassemble, or tamper with the thermostat in any way.
- If the thermostat is installed in a place frequented by small children, use the child lock.

### 1.2 Functional Overview

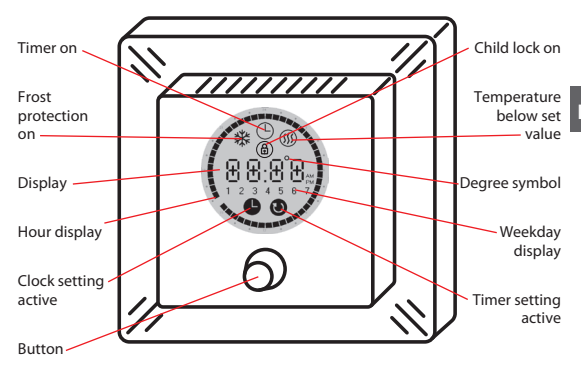

The thermostat is operated by using the button as follows:

Turning clockwise or counter-clockwise to raise or lower values, e.g. when setting the temperature

Pressing briefly to activate or deactivate the timer or confirm a setting during configuration

Pressing and holding for a number of seconds to access ↑ various settings

### 1.3 Temperature Setting

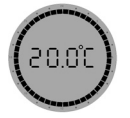

Operation without timer:

 The hour display appears as an unbroken ring with a blinking dot indicating the current time (if set).

Raise or lower the temperature.

- The set temperature appears on the display.
- The system maintains the set temperature 24 hours a day.
  - If the thermostat uses a floor sensor only, the display shows the set temperature on a scale from 1 to 10.
- If you lower the temperature to +5 °C, <sup>®</sup> appears on the display.
  - The thermostat maintains a temperature of +5 °C in the room for frost protection.
- If you lower the temperature below +5 °C, the thermostat switches off.
  - "OFF" appears on the display.

### 1.4 Changing Battery

- The backup battery saves clock settings when the mains supply is off.
- The battery recharges automatically when the mains supply is on and does not normally need to be changed.

### 1.5 Operating the child lock

Press and hold the button.

While holding, turn steadily counter-clockwise, until "CODE" appears on the display.

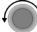

Turn clockwise to select "0033".

 $\overset{\frown}{\pi}$  Press to confirm. **(a)** appears on the display.

- The child lock is on. The thermostat cannot be operated using the button except to switch off the child lock.
- The child lock can be switched off using the same procedure as for switching it on.

### 1.6 Switching the thermostat on and off

The thermostat can only be switched off if the timer is off. The thermostat is on by default.

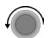

If you lower the temperature below +5 °C, the thermostat switches off. Turn vigorously counter-clockwise to achieve this. "OFF" appears on the display.

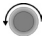

If you raise the temperature to +5 °C or above, the thermostat switches on again.

### 2.0 Advanced

### 2.0.1 Switching the timer on and off

- The timer is switched on and off by pressing the button. When the timer is on:
- O appears on the display.
- The hour display shows the set comfort temperature periods for the current day as black segments of dots.
- The current day is shown on the weekday display.
- The system automatically switches between comfort and economy temperatures at the preset times of day.
  - The economy temperature never appears on the alphanumeric display. The display consistently shows the set comfort temperature, even during economy temperature periods.

When the timer is off:

- The hour display appears as an unbroken ring with a blinking dot indicating the current time (if set).
- The system maintains the set temperature 24 hours a day. Note:
- The thermostat can only be switched off if the timer is off.

### 2.1 Optional Settings

2.1.1 Setting the time and weekday

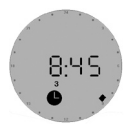

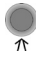

Press and hold for 3 seconds. **O** appears on the display.

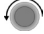

Set the correct time.

- A small dot on the hour display shows the currently set time.
  - When the set time passes 0:00 in either direction, the weekday display changes to the next or previous day (depending on which direction the button is being turned).

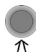

Press to confirm. O disappears from the display.

### 2.1.2 Setting the timer

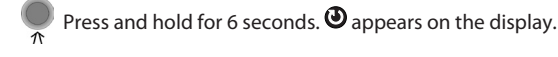

 You can now program when the system should switch from comfort temperature to economy temperature and vice versa.

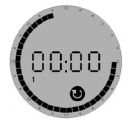

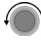

Select the weekday where you want the program to start.

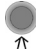

Press to confirm.

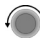

Set the starting time of the first comfort temperature period.

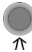

Press to confirm.

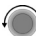

Set the duration of the first comfort temperature period.

• The duration is shown as a segment of black dots on the hour display.

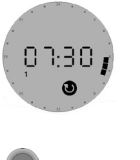

Press to confirm.

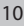

- You have now defined the starting time, duration, and ending time of the first comfort temperature period.
- Repeat as required to define subsequent comfort temperature periods.
  - When the set time passes 0:00 in either direction, the weekday display changes to the next or previous day (depending on which direction the button is being turned). In this way it is possible to program an entire week with different comfort and economy temperatures for each day.

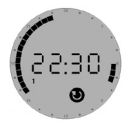

• The intervals between the comfort temperature periods become economy temperature periods.

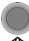

Press and hold for 3 seconds. Oddisappears from the display.

• The display returns to normal.

2.1.4 Setting minimum floor temperature

(This only applies if the thermostat is configured to use a room and floor sensor.)

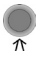

Press and hold for 9 seconds. "MFt" (Minimum Floor Temperature) appears on the display.

Set the minimum floor temperature.

Press to confirm. The display returns to normal.

• The floor temperature is kept above the set lower limit.

### 2.2 Troubleshooting

- In case of an error, the hour display starts flashing and the weekday display indicates an error code from 2 to 7.
  - Refer to the description of error messages in section 6 of the Installation Manual.
- If the system does not function correctly, call a qualified electrician.

### 2.3 Uninstalling Product

• The product should only be uninstalled by a qualified electrician.

### 2.4 Specifications

| Temperature range:       | +5 to +35 °C or OFF   |  |
|--------------------------|-----------------------|--|
| Floor temperature limit: | +20 to +50 °C         |  |
| Operation voltage:       | 180-250 VAC, 50/60 Hz |  |
| Resistive load:          | 230 V ~ 16A /3680W    |  |
| Inductive load:          | cos φ 0,3 = Max. 1A   |  |
| Power consumption:       | < 500 mW              |  |
| Battery back-up:         | 100 hours             |  |
| Economy set-back:        | 0 to -30 °C           |  |
| Offset:                  | -5.5 to +5.5 °C       |  |
| IP class:                | IP30                  |  |
| Sensing unit             | NTC 15 kOhm AT 25 °C  |  |

### 1.0 Installation overview

- 1.1 Safety instructions
- Make sure the mains supply to the thermostat is OFF before installation. If the thermostat is installed in a network, the mains supply to ALL thermostats in the network must be off!
- As the EFIT 550 is not equipped with an earth terminal, the earthing screen of the heating cable and the earthing wire from the mains supply must be connected to the earth terminal in the surface mounted box or recessed metal box.
- Do NOT use the EFIT 550 without a floor sensor when the heating element is installed under flooring with high thermal resistance.
- The thermostat must not be exposed to moisture, water, and excessive heat.

### 1.2 Installation guidelines

• Dismantle the thermostat before installation and observe the following guidelines:

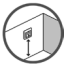

Place the EFIT 550 at a suitable height on the wall.

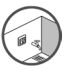

In wet rooms, the thermostat should be installed on an even surface according to local building regulations.

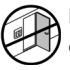

Place the thermostat at least 50 cm from windows/ doors that will be left open occasionally.

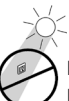

Do not place the thermostat on a wall where it will be exposed to direct sunlight.

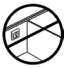

Do not place the thermostat on the inner side of a wall facing the outside.

- · Connect all cables to the terminals.
- · Switch on the mains supply.
- · Activate and configure the thermostat.

### 2.0 System overview

### 2.1 Three different sensor configurations

FS: Floor sensor (comfort heating)

- Suitable for floor heating in e.g. bathrooms. The built-in room sensor is not used.
- Comfort heating should be used only to supplement a regular room heating system.

RS: Room sensor (total heating)

- Suitable for control of room temperature in e.g. living rooms. Unsuitable for wet rooms.
- The thermostat must be mounted in the same room as the heating elements.

RFS: Room and floor sensor (total heating)

- Suitable for control of room and floor temperature in e.g. living rooms. Unsuitable for wet rooms.
- The floor sensor monitors the floor temperature, limiting heating element temperature to avoid risk of fire and to protect flooring from excessive temperatures.
- The maximum floor temperature must be set (see section 4.6 below). It is also possible to set the minimum floor temperature (see section 2.1.4 of the User guide).
- The thermostat must be mounted in the same room as the floor sensor and heating elements.

### 2.2 Network

• Up to 32 thermostats can be linked in a network. See section 5.1.

### 3.0 Functional overview

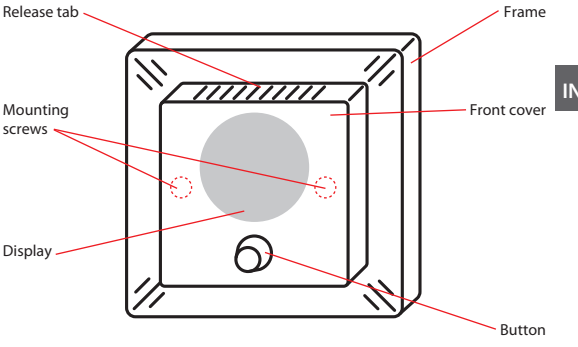

The thermostat is programmed by pressing and holding the button as follows:

| Seconds held | Function accessed                         | Notes                                                      |
|--------------|-------------------------------------------|------------------------------------------------------------|
| 3            | Time and weekday setting                  |                                                            |
| 6            | Timer setting                             |                                                            |
| 9            | Minimum floor<br>temperature set-<br>ting | Only when<br>configured to<br>use room and<br>floor sensor |
| 12           | Basic settings                            |                                                            |

### 4.0 Installation - step by step

### 4.1 Preparations and guidelines

- All necessary cables should be routed to the intended installation point.
- The thermostat is designed for installation in a surface mounted box or recessed box with the correct dimensions.
- Read and observe the guidelines set forth in section 1.1 and 1.2.

### 4.2 Dismantling the thermostat

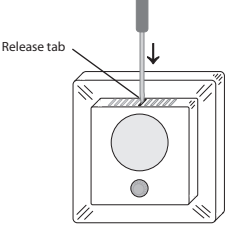

- Push down the release tab.
- Carefully detach the front cover.

Screws

• Remove the two screws.

18

### 19

## Installation manual

• Carefully detach the display module. The module must be pulled straight out to avoid damaging the 8-pin connector plug on the back of the module!

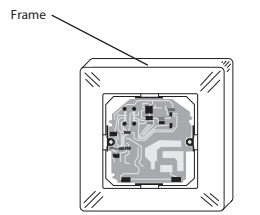

· Carefully detach the frame.

### 4.3 Connecting cables

· Connect the cables as shown below.

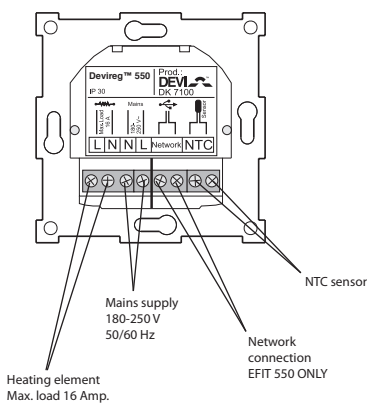

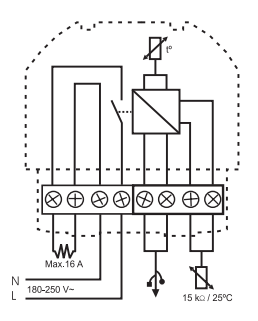

- Connect wires in heating element and mains supply cables correctly!
- Important! Connect the heating cable screen and the mains supply earthing wire to the mounting box earthing terminal.

### 4.4 Mounting and reassembling the thermostat

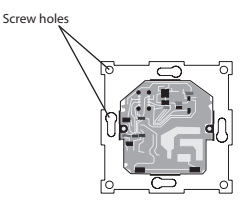

- · Mount the base plate on the wall.
- Make sure the base plate cannot be moved.
- Install the frame, display module, and front cover in the reverse order of disassembly.

20

- · Install the display module carefully!
- Do NOT over-tighten the mounting screws on the display module.

### 4.5 Activating the thermostat

- · Switch on the mains supply.
- The unit switches on automatically.
- If the unit has never been activated before, configure basic settings as described in section 4.6.

### 4.6 Configuring basic settings

- You can access and configure basic settings at any time by pressing and holding the button for 12 seconds, entering code 0044 and changing the parameters as required.
- If the button is not operated for approximately 60 seconds, the thermostat automatically exits without storing any changed values.

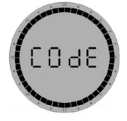

Turn clockwise to select "0044".

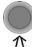

Press to confirm.

8L 0

Select network status of the thermostat:

- MAS Master
- SLA Slave
- · ALO Independent (or network not used)
- See descriptions of the possible network configurations in section 5.1.
- · If a network is not used, choose ALO.

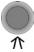

22

Press to confirm.

• The adaptive function of the EFIT 550 can be switched off.

<sup>9</sup> Select status for adaptive function:

- AdAP Adaptive function on
- OFF Adaptive function off

Press to confirm.

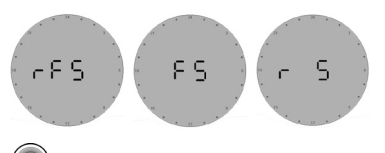

Select the desired sensor configuration:

- rFS Room and floor sensor
- FS Floor sensor
- RS Room sensor
- See descriptions of the possible sensor configurations in section 2.1.

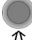

Press to confirm.

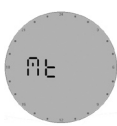

Select the desired maximum floor temperature.

 (This does not apply if the thermostat is configured to use a room sensor only.)

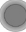

- To protect the cables, the maximum floor temperature is factory preset to 35 °C.

### Notice:

The floor temperature is measured where the sensor is placed. The temperature of the bottom of a wooden floor can be up to 10 degrees higher than the top. Floor manufactures often specify the max. temperature on the top surface of the floor.

Please contact your floor supplier for maximum surface temperature.

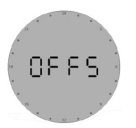

- The temperature display can be calibrated (offset) so the thermostat shows the same temperature as another thermometer in the room.
- (This does not apply if the thermostat is configured to use a floor sensor only.)

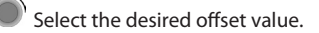

- Setting the offset value only recalibrates the thermostat's temperature reference point and does not adjust heating element power.
- If a thermometer and the thermostat display very different temperature readings, one of the units is probably faulty and should be repaired or replaced.

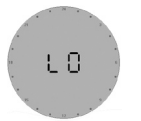

- The economy set-back level governs how much the temperature is lowered during economy periods.
- · Select the desired set-back level.
- (Choose -5 °C if the temperature is to be lowered by 5 degrees).

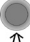

 $\pi$  Press to confirm.

 If normal room heating is installed, we recommend lowering the temperature by no more than approx. 5 °C during economy periods.

 $\overline{\Lambda}$  Press to save the settings.

• The display returns to normal.

### 5.0 Optional settings

### 5.1 Network setup

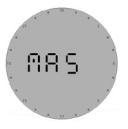

Each network must contain one (and only one) master unit (MAS).

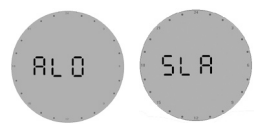

- All other units must be either slave units (SLA) or independent units (ALO).
  - Independent units in the network will not respond to or send information to a master unit. However, they still count towards the network maximum of 32 units.
- The following settings on all slave units are controlled from the master unit. All other settings must be configured on each thermostat.
  - Time
  - Weekday
  - Economy set-back
- Network cables are unshielded, untwisted, and unpolarised two-wire cables for easy installation.

- Maximum network cable length is 100 m (0.75 mm<sup>2</sup> wire cross section) or 500 m (1.5 mm<sup>2</sup> wire cross section).
- The thermostat network can be controlled remotely using e.g. WEB•HOME<sup>™</sup> or Danfosscom<sup>™</sup> PC Pro. Further information on how to connect and use these products can be found in the respective user guides.

### 6.0 Trouble-Shooting Diagram

| Error code | Problem                                                                                                 | Solution                                                                                                    |
|------------|----------------------------------------------------------------------------------------------------|----------------------------------------------------------------------------------------------------|
| 2          | The thermostat is<br>configured as master in<br>the local network but<br>has detected another<br>master | Reconfigure one of the master ther-<br>mostats as slave or independent.                                                                                                    |
| 3          | The thermostat is<br>configured as slave in<br>the local network but<br>cannot detect a master          | Reconfigure one of the thermostats<br>as master, or configure all units as<br>independent.                                                                                                    |
| 4          | The thermostat was<br>switched off because of<br>overheating                                            | Allow the thermostat to cool down,<br>and then access basic settings to<br>reset the error. Check the wiring if<br>this error appears again. Replace<br>the thermostat if the error does not<br>disappear                                                                                                    |
| 5          | Short circuit in floor<br>sensor                                                                        | Check the sensor connection to the<br>thermostat. Disconnect the sensor<br>cables and test them. Replace the<br>sensor if it is faulty. Replace the ther-<br>mostat if the error keeps appearing                                                                                                    |
| 6          | Open circuit in floor<br>sensor                                                                         | Check the sensor connection to the<br>thermostat. Disconnect the sensor<br>cables and test them. Replace the<br>sensor if it is faulty. Replace the ther-<br>mostat if the error keeps appearing                                                                                                    |
| 7          | The clock and weekday<br>have not been set                                                              | Set the clock and weekday. This error<br>usually appears:<br>If the clock has not been set and<br>the timer is activated<br>If the thermostat has been<br>unplugged from the supply volt-<br>age for more than 4 days and the<br>backup battery is depleted<br>If the thermostat is unplugged<br>from the power supply, and the<br>backup battery has not accumu-<br>lated enough power (takes approx.<br>16 hours) |

### 7.0 Factory Settings

| Item                        | Factory setting             | Options                                                           |
|-----------------------------|-----------------------------|-------------------------------------------------------------------|
| Network type                | Alone (ALO)                 | Independent (ALO)<br>Master (MAS)<br>Slave (SLA)                  |
| Adaptive function           | On (AdAP)                   | On (AdAP)<br>Off (OFF)                                            |
| Sensor                      | Room + floor sensor<br>(FS) | Floor sensor (FS)<br>Room sensor (RS)<br>Room + floor sensor (FS) |
| Max. floor tempera-<br>ture | +35 °C                      | +20 to +50 °C                                                     |
| Offset                      | 0 °C                        | -5.5 to +5.5 °C                                                   |
| Economy set-back            | -5 ℃                        | -1 to -30 °C                                                      |
| Weekday                     | 1                           | 1 to 7                                                            |
| Time                        | Not set                     | Normal 24 hour clock                                              |
| Timer                       | Not set                     | Up to 336 settings/week                                           |

## The 2 Year Danfoss Warranty:

You have purchased a Danfoss heating system which we are sure will serve to improve the comfort and economy of your application.

Danfoss provides superior electrical heating solutions for total climate control in and around homes and buildings. Danfoss offers a complete product program with Deviflex<sup>™</sup> heating cables or Devimat<sup>™</sup> heating mats, Devireg<sup>™</sup> thermostats, Devifast<sup>™</sup> fixing strips and Danfoss Self-limiting heating cables combined with additional products completing the product program.

This 2 year warranty applies to all Danfoss products.

Should you, against all expectations, experience a problem with your Danfoss product, you will find that Danfoss offers a 2 year warranty from the date of purchase on the following conditions:

During the warranty period Danfoss shall offer a new comparable product or repair the product in case the product is found to be faulty by reason of defective design, materials or workmanship. Repair or replacement shall be carried out at Danfoss's discretion. Danfoss shall not be liable for any consequential or incidental damages including, but not limited to, damages to property or extra utility expenses.

This warranty shall only be valid on production of proof of purchase and must be submitted to the installer or seller without undue delay. An extension of the warranty period following repairs undertaken under warranty cannot be granted.

The Danfoss Warranty shall not cover any damage caused by incorrect conditions of use, incorrect installation or if installation has been carried out by non-authorised electricians. All work will be invoiced in full if Danfoss is required to inspect or repair faults that have arisen as a result of any of the above.

The Danfoss Warranty shall not extend to equipment which has not been paid in full.

Danfoss will, at all times, provide a rapid and effective response to all complaints and inquiries from our customers.

The warranty explicitly excludes all claims exceeding the above conditions.

30

## 2 YEAR WARRANTY Warranty Certificate

### The Danfoss<sup>™</sup> Guarantee is granted to:

Name:

Address:

City:

Country:

Telephone:

### Attention: The Warranty Certificate must be completed correctly for the Warranty to be valid.

Please read the Warranty conditions on the previous page.

Type of thermostat:

Material number:

Date:

Electrical installation by:

Suppliers Stamp Date / -

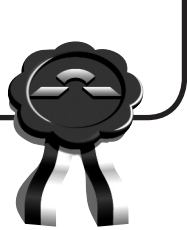

Danfoss

### Article No.: 088L0358

Version - 04.01

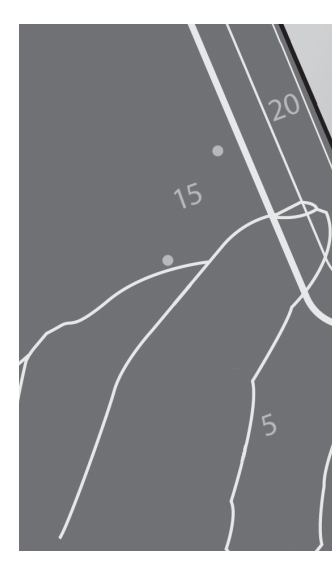

Danfoss A/S Ulvehavevej 61 DK-7100 Vejle Tel: +45 74 88 85 00 Fax: +45 74 88 85 01 www.danfoss.com

**Danfoss Heating Solutions**